## アスリートランキング

# 駅伝エントリーマニュアル

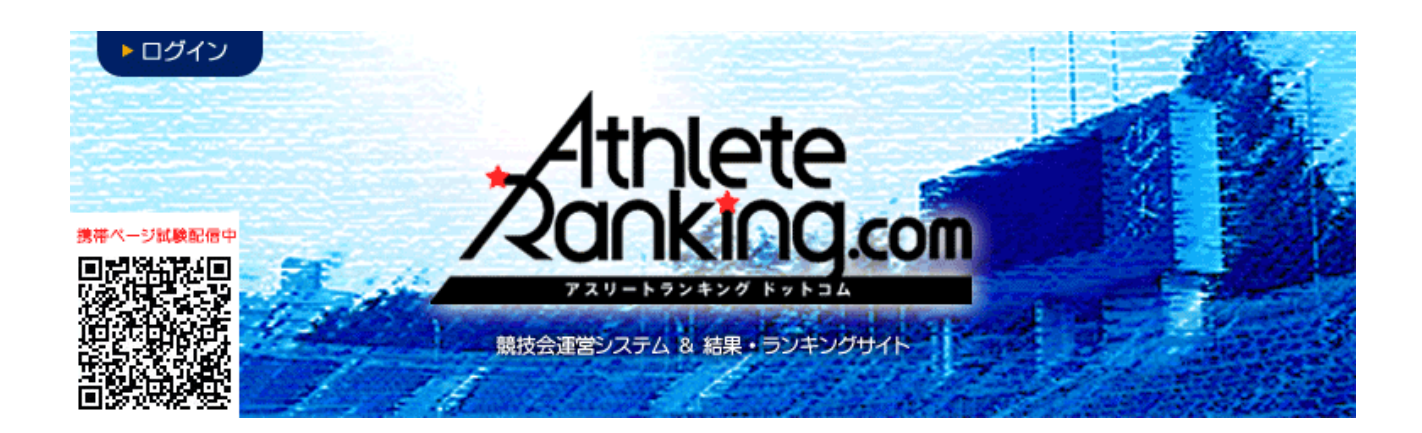

京都府高体連陸上競技専門部

記録部

## エントリー方法

## 1. ブラウザにて、アスリートランキングドットコムのページにアクセスする。

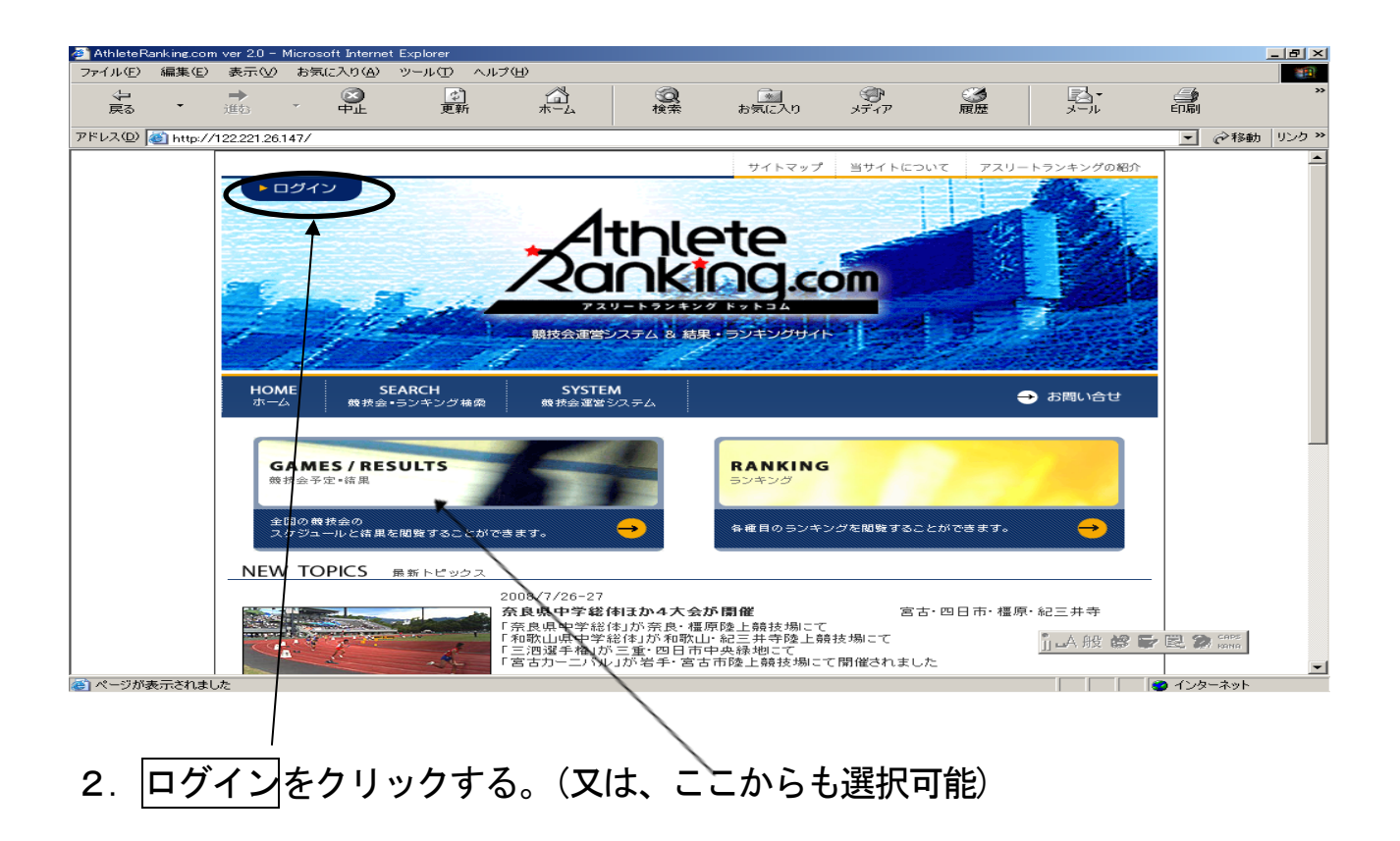

3. 新しい画面が開いて、下のようになる。所属名(合同01等)を選択する。

#### 50件まで表示されるので、表示されない場合は所属名の音行等で検索する。

| エントリー 所属選択  |                       |           |            |            |           |          |        |      | ? | 57 | 京都高体連 |
|-------------|-----------------------|-----------|------------|------------|-----------|----------|--------|------|---|----|-------|
| ➡ 新規所属作成 エン | <sup>,</sup> トリーを行う所属 | !を選択してくださ | とい。最大50件表表 | 示しています。当該き | チームが表示されな | い場合は条件を約 | 交り込んでく | ださい。 |   |    |       |
| 所属名         | カテゴリ                  | 都道府県      | 地区         |            |           |          |        |      |   |    |       |
| 全音行 🖌 所属略称  | 指定無 🗸                 | 京都 🗸      | ~          | 検索         |           |          |        |      |   |    |       |
| 京都明徳        | 高校                    | 京都        | 市内         |            |           |          |        |      |   |    |       |
| 京都八幡        | 高校                    | 京都        | 市内         |            |           |          |        |      |   |    |       |
| 京都両洋        | 高校                    | 京都        | 市内         |            |           |          |        |      |   |    |       |
| 久御山         | 高校                    | 京都        | 市内         |            |           |          |        |      |   |    |       |
| 工業          | 高校                    | 京都        | 両丹         |            |           |          |        |      |   |    |       |
| 向陽高校        | 高校                    | 京都        | 市内         |            |           |          |        |      |   |    |       |
| 合同01        | 高校                    | 京都        |            |            |           |          |        |      |   |    |       |
| 合同03        | 高校                    | 京都        |            |            |           |          |        |      |   |    |       |
| 合同02        | 高校                    | 京都        |            |            |           |          |        |      |   |    |       |
| 合同04        | 高校                    | 京都        |            |            |           |          |        |      |   |    |       |
| 西京          | 高校                    | 京都        | 市内         |            |           |          |        |      |   |    |       |
| 嵯峨野         | 高校                    | 京都        | 市内         |            |           |          |        |      |   |    |       |
| 須知          | 高校                    | 京都        | 市内         |            |           |          |        |      |   |    |       |
| 城南菱創        | 高校                    | 京都        | 市内         |            |           |          |        |      |   |    |       |
| 城陽          | 高校                    | 京都        | 市内         |            |           |          |        |      |   |    |       |
| 生坐          | 百坊                    | 古邦        | 市内         |            |           |          |        |      |   |    |       |

### 4. チームパスワードを入力後ログイン

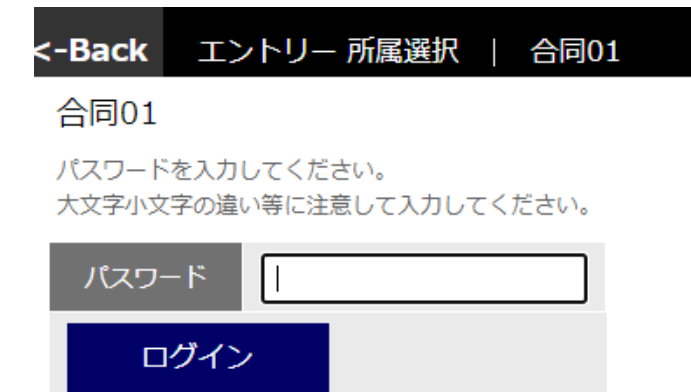

## ※チームパスワードは各校で責任を

## もって引き継いでください。

## 5. 競技会を選択 (→京都高校駅伝を選択)

| エントリー 競技会              | 選択   洛北              |                    |              | ■ ? Đ         |
|------------------------|----------------------|--------------------|--------------|---------------|
| 競技会選拔                  | 面目目 万                | iはこちら              | 所属           | 選手            |
| エントリーする競技会社 陸連CSV (選手) | を選択してください。受付<br>F)   | 中の競技会のみ表示しています。    |              |               |
| 期日                     | エントリー期間              | 競技会名               | 競技場          |               |
| 2019/07/23             | 2019/06/01~<br>07/03 | 令和元年度第1回京都府高等学校陸上第 | 竞技記録会 京都府立   | 丹波自然運動公園陸上競技場 |
| 2019/07/20             | ~2019/07/20          | 第52回両丹高等学校ユース陸上競技対 | 村校選手権大会 京都府立 | 丹波自然運動公園陸上競技場 |

## 6. リレー・駅伝種目をクリック

| 令和元年度           | 要第1回京都府高等学校陸上競                   | 技記録                         | 会             |           |                                              | エントリー 一覧・訂正      | 新規エントリー |
|-----------------|----------------------------------|-----------------------------|---------------|-----------|----------------------------------------------|------------------|---------|
| 選手がない。<br>選手単位で | 6 種目から リ<br>エントリーします。エントリーすず選手を選 | <mark>ノー・駅(</mark><br>択してくだ | c種日<br>さい。 最大 | ➡ 新規      | <b>選手追加</b><br>長示されます。 当該選手が著                | 表示されない場合は条件で絞り込ん | 審判登録    |
| No.             | 選手名                              | 学年                          | 性別            |           |                                              |                  |         |
|                 | 全音行 🗸                            | <b>全∨</b>                   | 全▼            | 甲込数<br>個人 | <ul><li>甲込数</li><li>リレー</li><li>検索</li></ul> |                  |         |
| 1440            | 村田隆一                             | 3                           | 男             | 0         | 0                                            |                  |         |
| 1441            | 藪 貴幸                             | 3                           | 男             | 0         | 0                                            |                  |         |
| 1442            | 西村 眞                             | 3                           | 男             | 0         | 0                                            |                  |         |
| 1443            | 山本 達紀                            | 3                           | 男             | 0         | 0                                            |                  |         |

## 7. 駅伝種目(男・女)を選択

| 男  | 子第7 | 4回女子飼  | 第40  | 回京都府高等             | 学校駅伝競走大会       |                  | エントリ    | - 一覧・訂正    | 新規エントリー      | 審判登録 |
|----|-----|--------|------|--------------------|----------------|------------------|---------|------------|--------------|------|
|    | 選手  | から     |      | 種目から               | リレー・駅伝種目       | ➡ 新規選手追加         |         |            |              |      |
|    | リレー | ・駅伝種目に | エント! | リーします。エントリ         | ーする種目を選択してください | ∧。最大100件分表示されます。 | 当該種目が表示 | 示されない場合は条( | 牛で絞り込んでください。 |      |
| 性历 | U   | クラス    |      |                    |                | _                |         |            |              |      |
| 全  | · • | 指定無    | ~    | <b>#D</b> <i>ħ</i> | 金いたり           | 中に 若             | 検索      |            |              |      |
| 男  |     |        |      | 駅伝                 |                | 0                |         |            |              |      |
| 女  |     |        |      | 駅伝                 |                | 0                |         |            |              |      |

## 8. エントリーする選手の申込にチェックを入れ、申込追加するをクリック

| <                    | 新規エン                                   | トリー   洛北                                            |                                  |                    |                 |            |             | ? 3 京都高体連 |
|----------------------|----------------------------------------|-----------------------------------------------------|----------------------------------|--------------------|-----------------|------------|-------------|-----------|
| 令和                   | 元年度第1回                                 | 回京都府高等学校陸                                           | 上競技記録                            | A11                |                 |            | エントリー 一覧・訂正 | E 新規エントリー |
|                      | 選手から                                   | 種目から                                                | リレー・駅位                           | 種目                 |                 |            |             | 審判登録      |
| 性別                   | クラス                                    | 種目名                                                 | カテゴリ制限                           | l 学年制限             | 年齡制限            | 申込数        |             |           |
| 男                    | 共通                                     | 4x100mR                                             | 高校                               | 0~3                | 0~999           | 0          |             |           |
| 上記種E<br>そのチー<br>記録の2 | 目にエントリーする<br>- ムでエントリーす<br>\力は4分45秒00の | チーム情報を入力してくださ<br>る選手をチェックして「申込<br>場合は「4.45.00」、11m2 | さい。<br>S追加する」を押し<br>Ocm場合は「11.20 | てください。<br>)」と入力します | す。中長距離種E        | 目で秒以下を省略す  | することはできません! | 申込追加する    |
|                      | チーム名                                   | チームカラ                                               | ۶                                |                    | 申込記録            | シーズン       | ン記録 ベスト記録   |           |
| 新規                   | 洛北                                     | ラクホク                                                |                                  |                    |                 |            |             |           |
| No.                  | 選手名                                    |                                                     | 学年                               | 性別                 |                 | _          |             |           |
|                      | 全音                                     | 行~                                                  | 全 🗸                              | 全 🖌 👘              | 込数 甲込数<br>人 リレー | 申込         | 検索          |           |
| 1401                 | 岡本                                     | 真洸                                                  | 1                                | 男 0                | 0               |            |             |           |
| 1402                 | 中川                                     | 悠世                                                  | 1                                | 男 0                | 0               | $\bigcirc$ |             |           |
| 1403                 | 森書                                     | 蒙                                                   | 1                                | 男 0                | 0               | $\square$  |             |           |
| 1404                 | 中辻                                     | 恵大                                                  | 1                                | 男 0                | 0               | $\bigcirc$ |             |           |

\*男子は最大10名、女子は最大8名までを申し込んでください。

\*申込記録・シーズン記録・ベスト記録の入力は不要です。

9. 新規選手の登録(新規選手がいる場合)

「新規エントリー」「+新規選手追加」をクリックし、必須事項およびナンバーカ ードを入力し、「追加する」をクリックする。

|            | 競技会選択 |      |            |              |       |         | 所属      |            | 選手     | 陸連CSV(選手) |
|------------|-------|------|------------|--------------|-------|---------|---------|------------|--------|-----------|
| <b>十</b> 新 | 規選手追加 | 選手を選 | 択してください。最大 | 50件表示しています。当 | 該選手が表 | 示されない場合 | は条件で絞り込 | んでください。    |        |           |
| -          | No    | 選手名  | 3          | 性別           | 学年    | 登録県     | カテゴリ    | AR選手コード    | er (). |           |
| 統合         |       | 全音   | 行~         | 全 🗸          | 全~    | 指定無 🗸   | 指定無 ~   |            | 検索     |           |
|            | 1431  | 高田   | 周摩         | 男            | 4     | 京都      | 高校      | az11157375 |        |           |
|            | 1432  | 三谷   | 林太郎        | 男            | 4     | 京都      | 高校      | az11782590 |        |           |
|            | 1433  | 数馬   | 駿平         | 男            | 4     | 京都      | 高校      | az11176984 |        |           |
| 7          | 1434  | 関谷   | 嶺太朗        | 男            | 4     | 京都      | 高校      | az11684918 |        |           |

| 追加する 下記項目を入力または選択後、「追加する」を           | クリックしてく | ださい。                 |                        |
|--------------------------------------|---------|----------------------|------------------------|
| 姓(20字以内)・名(20字以内)(合計30字以内)           | 必須      | 田中(南陽)               | 太郎                     |
| カナ姓(20字以内)・カナ名(20字以内)(合計30字以内)       | 必須      | タナカ                  | タロウ                    |
| 英字姓(半角20字以内)・英字名(半角20字以内)(合計半角30字以内) | 必須      | ТАЛАКА               | Taro                   |
| 性別                                   | 必須      | 男 🗸                  |                        |
| 国籍(IOCコード)                           |         | JPN                  |                        |
| 生年月日(yyyy/mm/dd)                     | 必須      | 2007/08/09 中1:2010 高 | 1:2007 大1:2004 社1:2000 |
| 登録都道府県                               | 必須      | 京都 🖌                 |                        |
| カテゴリ                                 | 必須      | 高校 🗸                 |                        |
| 学年                                   |         | 1 ※生徒・学生以外は(         | )                      |
| JAAF ID (数11字以内)                     |         |                      |                        |
| 陸協登録番号(15字以内)                        |         |                      |                        |
| AR選手コード(入力不可)                        |         |                      |                        |
| Bibs(ナンバーカード)(半角10字以内)               |         | 9999                 |                        |
| メールアドレス(半角50字以内)                     |         |                      |                        |

入力項目は、「姓名」「カナ姓名」「英字姓名」「性別」「国籍」「生年月日」「登録府県」

「カテゴリー」「学年」「Bibs(ナンバーカード)」

※「学年」「Bibs (ナンバーカード)」も必ず入力してください。

※「JAAFID」「陸協登録番号」「メールアドレス」は入力不要です。

英字入力は、 ・英字姓 : 半角、大文字 ・英字名 : 半角、1 文字目は大文字、2 文字目以降は小文字 例)陸上 太郎 → RIKUJOU Tarou

### 氏名・生年月日・アスリートビブス等の情報は日本陸連の登録内容と同じにしてください

10. 【 エントリー内容を訂正する場合 】

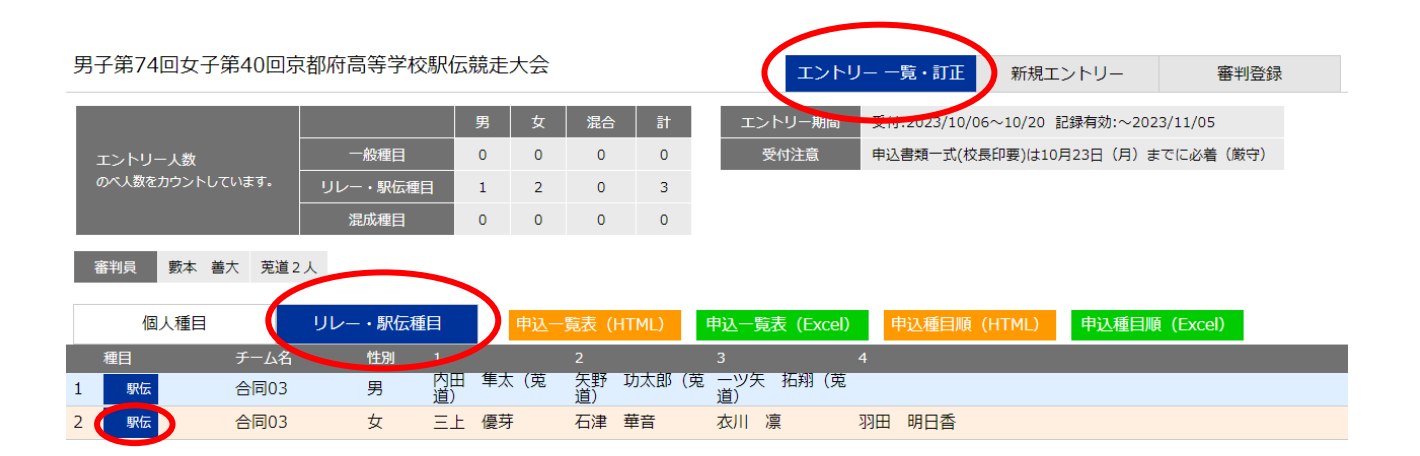

### 11. 選手一覧から追加する選手の追加に図を入れる、またはメンバー一覧から除外す

る選手に☑を入れる。 → 訂正するをクリック

| <-Bac              | k エントリー 訂正・                                                  | 削除                         | 合同03                                   |                               |                                                     |                 |           | ? | 57 | 京都高体連 |
|--------------------|--------------------------------------------------------------|----------------------------|----------------------------------------|-------------------------------|-----------------------------------------------------|-----------------|-----------|---|----|-------|
| 男子録                | 第74回女子第40回9                                                  | 京都府高                       | 高等学校駅伝競                                | 走大会                           |                                                     | エントリー 一覧・訂正     | E 新規エントリー |   | ਬ  | 判登録   |
| 性別                 | クラス 種目                                                       | 侶                          | 規格等                                    |                               |                                                     |                 |           |   |    |       |
| 女                  | 馬尺位                                                          | Ā                          | 駅伝                                     |                               |                                                     |                 |           |   |    |       |
| このエ<br>記録の<br>メンバ・ | ントリーを訂正する場合は<br>入力は4分45秒00の場合は<br>- から外したり、追加する <sup>均</sup> | 「訂正する<br>「4.45.00<br>暴合は、チ | 」を、取り消す場合<br>」、11m20cm場合 <br>ェックを入れて「訂 | は「削除する<br>ま「11.20」と<br>正する」を押 | 」を押してください。<br>と入力します。中長距離種目 <sup>-</sup><br>してください。 | で秒以下を省略することはできま | ません! 訂正する | 3 |    | 削除する  |
|                    | チーム名                                                         |                            | ムカナ                                    |                               | 資格記録 シ                                              | ーズン記録 ベスト記録<br> |           |   |    |       |
| 新規                 | 合同03                                                         | コウ                         | ウドウゼロサン                                |                               |                                                     |                 |           |   |    |       |
| メンバ                | ——覧                                                          |                            |                                        | 選手一                           | 覧                                                   |                 |           |   |    |       |
| Bibs               | 選手名                                                          | 学年                         | 性別除外                                   | Bibs                          | 選手名                                                 | 学年 性別 追加        |           |   |    |       |
| 779                | 三上 優芽                                                        | 2                          | 女 🗌                                    | 6606                          | 尾﨑 葵 (亀岡)                                           | 1 女 🗌           |           |   |    |       |
| 785                | 石津 華音                                                        | 0                          | 女                                      | 9821                          | 梅田 詩帆 (峰山)                                          | 1 女 🗌           |           |   |    |       |
| 9601               | 衣川凜                                                          | 0                          | 女                                      |                               |                                                     |                 |           |   |    |       |
| 9604               | 羽田 明日香                                                       | 0                          | 女 🗌                                    |                               |                                                     |                 |           |   |    |       |

※ エントリーは男女1チームずつとしてください。

### 12. 審判員の登録【 必須 】

① 審判員登録をクリック

| <  |      | 新規エン   | トリー | -   洛北  |      |              |        |      |         |     |       |      |     |     |            |     |           | ?   | •   | 京都高体  | 連      |
|----|------|--------|-----|---------|------|--------------|--------|------|---------|-----|-------|------|-----|-----|------------|-----|-----------|-----|-----|-------|--------|
| 令利 | 元年   | 度第1回   | 回京  | 都府高等学   | 之校陸  | 上競技          | 記録会    |      |         |     |       |      | I   | ントリ | J <u> </u> | -覧・ | 訂正        |     | 新規  | エントリー | £      |
|    | 選手力  | 15     |     | 種目から    |      | 9 <b>0</b> - | - ・駅伝種 |      | ╋新規選手   | 手追加 |       |      |     |     |            |     | $\langle$ |     | 審判  | 登録    | $\geq$ |
| 利  | 種目単位 | でエントリー | ーしま | す。エントリ- | ーする稠 | 目を選択         | してください | 。最大! | 50件分表示: | されま | す。当該種 | 種目が表 | 示され | ない場 | 合は条        | 件で紹 | 8り込ん      | でくた | 200 |       |        |
| 性別 |      | クラス    |     | 種目名     |      |              |        |      |         |     |       |      |     |     |            |     |           |     |     |       |        |
| 全  | ~    | 指定無    | ~   | 全種目     | ~    | 規            | 各等     |      | 申込数     | 1   | 検索    |      |     |     |            |     |           |     |     |       |        |
| 男  |      | 共通     |     | 100m    |      |              |        |      | 0       |     |       |      |     |     |            |     |           |     |     |       |        |
| 男  |      | 共通     |     | 200m    |      |              |        |      | 0       |     |       |      |     |     |            |     |           |     |     |       |        |
| 男  |      | 共通     |     | 400m    |      |              |        |      | 0       |     |       |      |     |     |            |     |           |     |     |       |        |
| 男  |      | 共通     |     | 800m    |      |              |        |      | 0       |     |       |      |     |     |            |     |           |     |     |       |        |

②審判員の氏名を入力(部門・資格の入力は任意)

③次に氏名欄に「学校名+追加補助員協力可能人数」を登録してください。(任意)

例 南陽20人等

\*規定の補助員数に加えて、さらに協力できる人数がいる場合に記載します。

\*審判員の入力なしには、エントリーは受付できません。必ず入力してください。

審判員氏名を登録してください。先頭の4名までが申込書に印刷されます。 ※氏名が空欄の場合は登録しません。登録を削除するには氏名を空欄にするか、チェックを入れて登録してください。

| ž. | 登録する     | 前回から複写 |           |    |    |                              |
|----|----------|--------|-----------|----|----|------------------------------|
| 削除 | 氏名(20字以内 | ])     | 部門(20字以内) | 審判 | 資格 | メールアドレス                      |
|    | 高保勇輝〇    | 00     | 記録情報      | В  | •  | y-takayasu-13@kyoto-be.ne.jp |
|    | 南陽20人    |        |           |    | •  |                              |
|    |          |        |           |    | •  |                              |
|    |          |        |           |    | •  |                              |
|    |          |        |           |    | •  |                              |

## 13. 申込一覧表をプリントアウトし確認する。

|                 | 訂正   洛北      |       |          |     |             |                               | <b>₽</b> / | ? €        | 京都高体連      |
|-----------------|--------------|-------|----------|-----|-------------|-------------------------------|------------|------------|------------|
| 第72回京都府高等学校     | 交総合体育大会(市    | ī内ブロッ | ック)      |     | エントリー 一覧    | <ul> <li>・訂正 新規エント</li> </ul> | -IJ-       | 審判         | 登録         |
|                 |              | 男     | て 混合     | dž  | エントリー期間     | 受付:2019/04/12~04/2            | 6 記録有効:20  | 18/04/01~2 | 2019/05/19 |
| エントリー人数         | 一般種目         | 1 (   | ) 0      | 1   | 受付注意        | エントリー入力は4月12                  | 日~4月26日    | 。申込書類(     | は4月26日     |
| のべ人数をカウントしています。 | リレー・駅伝種目     | 0 0   | 0 0      | 0   |             |                               |            |            |            |
|                 | 混成種目         | 0 0   | 0 0      | 0   |             |                               |            |            |            |
| 審判員登録無          | $\frown$     |       |          |     |             |                               |            |            |            |
| 個人種目            | 申込一覧表 (HTML) | 申込    | 一覧表(Exce | el) | 申込種目順(HTML) | 申込種目順 (Excel)                 |            |            |            |
| No. 選手名         | Ŧ            | 年 性別  | 1        |     |             |                               |            |            |            |
| 1 1440 村田隆-     | - 3          | 男     | 3年100    | Dm  |             |                               |            |            |            |
|                 |              |       |          |     |             |                               |            |            |            |

## 14. 申込種目順をプリントアウトし確認する。

| く エントリー 一覧      | ・訂正   洛北     |       |            |               | <b>□</b> / <b>□</b> /2     | ? 3 京都高体連            |
|-----------------|--------------|-------|------------|---------------|----------------------------|----------------------|
| 第72回京都府高等学      | 校総合体育大会(市    | 内ブロック | 7)         | エントリー 一覧・訂    | 「正 新規エントリー                 | 審判登録                 |
|                 |              | 男 女   | 混合 計       | エントリー期間       | 受付:2019/04/12~04/26 記録有効:2 | 018/04/01~2019/05/19 |
| エントリー人数         | 一般種目         | 1 0   | 0 1        | 受付注意          | エントリー入力は4月12日~4月26         | 日。申込書類は4月26日         |
| のべ人数をカウントしています。 | リレー・駅伝種目     | 0 0   | 0 0        |               |                            |                      |
|                 | 混成種目         | 0 0   | 0 0        |               |                            |                      |
| 審判員登録無          |              |       |            | $\frown$      |                            |                      |
| 個人種目            | 申込一覧表 (HTML) | 申込一對  | 誌表 (Excel) | 申込種目順(HTML) 申 | 込種目順(Excel)                |                      |
| No. 選手名         | 学纪           | 年 性別  | 1          |               |                            |                      |
| 1 1440 村田       | <b>≧</b> — 3 | 男     | 3年 100m    |               |                            |                      |
|                 |              |       |            |               |                            |                      |

|                                                                                                    | $\Rightarrow$ · (2    | 3 🔹 1                 | <u>   Q</u> [    | )<br>1 | ی ۱             | 🛃 - 🎒           | <b>]</b>         | ファイル(匠) 編        | 集(E) 表示(           | ⊻) お気に入り | )( <u>A</u> ) ツール( |            |
|----------------------------------------------------------------------------------------------------|-----------------------|-----------------------|------------------|--------|-----------------|-----------------|------------------|------------------|--------------------|----------|--------------------|------------|
| 申込一覧表 [第43回京都府高等学校春季陸上競技大会] / / → →→→→ / / / →→→→ / / / →→→→ / / / →→→→ / / / →→→→ / / / →→→→ / / / →→→→ / / / →→→→ / / / →→→→ / / / →→→→ / / / →→→→ / / / →→→→ / / / →→→→ / / / →→→→ / / / →→→→ / / / →→→→ / / / →→→→→ / / / →→→→→ / / / →→→→→ / / / →→→→→→ |                       |                       |                  |        |                 |                 |                  |                  |                    |          |                    |            |
|                                                                                                    | 団体名                   |                       |                  |        |                 |                 |                  |                  |                    |          |                    |            |
| 所在地                                                                                                    |                       |                       |                  |        |                 |                 |                  |                  |                    |          |                    |            |
| 審判員氏名                                                                                                    |                       |                       |                  | •      |                 |                 |                  |                  |                    |          |                    |            |
|                                                                                                    | <b>D</b>              |                       |                  |        | $\geq$          |                 |                  |                  |                    |          |                    |            |
| ! ぺ                                                                                                    | 個はかがーフ                |                       | リガナ 学年<br>氏名 学年  |        | 性別              |                 |                  | 2                | <u>出场種日</u><br>3 4 |          | 5                  |            |
| 1                                                                                                    | 2751                  | マフチ マ<br>馬渕 X         | 'サル<br>守         | 1      | 男               |                 | 共通<br>4×100mR    | +通<br>三段跳        | /                  |          |                    |            |
| 2                                                                                                    | 2752                  | 52<br>シバタアツシ<br>柴田 篤志 |                  | 1 男    |                 | 共通<br>4×100m    |                  | 共通<br>走幅跳        |                    |          |                    | (4) 電話番号   |
| 3                                                                                                    | 2754                  | 初日<br>岡本 岡            | ヨウヘイ<br>湯平       | 1      | 男               |                 |                  |                  |                    |          |                    |            |
| 4                                                                                                    | 2780                  | ?? 外比<br>美馬 1         | :口<br><b></b> 主博 | 2      | 男               |                 | 共通<br>800m       | 共通<br>4×100mR    |                    |          |                    | 5 出席顧問名    |
| 5                                                                                                    | 6620                  | 好イ ワカ<br>武井 オ         | かた<br>佐菜         | 2      | 女               |                 | 共通<br>やり投        |                  |                    |          |                    |            |
| 6                                                                                                    | 6621                  | ムがサ                   | ー・<br>ツキ<br>目    | 2      | 女               |                 | 共通<br>100m       |                  |                    |          |                    | ⑥ 申込責任者サイン |
| 7                                                                                                    | 6624                  | 4<br>イジダ サユキ<br>石田 紗雪 |                  | 2      | 女               |                 | 共通<br>800m       |                  |                    |          |                    |            |
| 8                                                                                                    | 6625<br>6625<br>犬石 優子 |                       | ユウコ<br>憂子        | 2 5    |                 |                 | 共通<br>100m       |                  |                    |          |                    | /⑦ 申込ブロ冊数  |
| 9                                                                                                    | 6626                  | 626<br>神谷 采花          |                  | 2      | 女               | <br>共通<br>やり投   |                  |                  |                    |          |                    |            |
| 10                                                                                                    | 6630                  | 6630<br>生方 幸穂         |                  | 1 女    |                 | 共通<br>100m      |                  |                  |                    |          |                    | /⑧ 注文并当数   |
| 11                                                                                                    | 6631                  | 気がチー<br>谷口 希          | サヨコ<br>少代子       | 1      | 女               |                 | 共通<br>走高跳        |                  |                    |          |                    | 7          |
| 12                                                                                                    | 6632                  | 利エ サ<br>堀江 注          | ヤカ<br>少也香        | 1      | 女               |                 | 共通<br>100m       |                  |                    |          |                    |            |
| אנ<br>-                                                                                                    | ル植目                   |                       | チーム名 性別          |        | 性別              | 1               | 2                | з                | 4                  | 5        | ø                  |            |
| 1                                                                                                    | 1 共通<br>1 4×100mR     |                       | カメオカ 亀岡 男        |        | -95             | マブチ マサル<br>馬渕 将 | シハウ アツシ<br>柴田 篤志 | 抗ト ヨウヘイ<br>岡本 陽平 | ∹7 効℃<br>美馬 貴博     |          |                    |            |
| •                                                                                                    |                       | 申込人数                  |                  | のべ人数   | 人教 一般種目 混成競技    |                 | リレー              | 参加者数             |                    |          |                    |            |
|                                                                                                    | 青任者署                  | 名                     | 全(男+女)           |        | 13(5*8) 12(4+8) |                 | 0(0+0)           | 1(1+0)<br>ブロ冊数   |                    | 12(4+8)  | 1                  |            |
|                                                                                                    |                       |                       |                  |        |                 |                 |                  |                  |                    |          |                    | J          |

15. この画面で、全てのエントリーを確認してください。

問題がなければ、この画面を印刷。これが提出用の「<mark>申込一覧表</mark>」となります。

**印刷後に記入** ① 「団体名」 ⇒ 学校名(印字)

A4用紙で

プリントア

ウトしてく

ださい。

②「代表者名」 ⇒ 校長名(ゴム印可)と「<u>公印</u>」

| ③「所在地」 | ⇒ 住所 | (ゴム印可) |
|--------|------|--------|
|--------|------|--------|

- ④「電話番号」 ⇒ 電話番号
- ⑤「審判員氏名」⇒ 出席顧問名
- ⑥「責任者署名」⇒ 申込責任者のサイン
- ⑦「プロ冊数」 ⇒ 追加申込プロの冊数

#### ⑧この欄に顧問の「弁当注文数」を記入 ⇒ 「弁当〇個」

高体連の先生方も駅伝での弁当注文を受け付けます。1個600円前後の予定。 顧問受付時の支払いとなります。注文された分は、まとめて発注し昼頃に配布する予定です。

|          | 団体名           |            |    |                    |                   |                   |                 |   | 1       |  |
|----------|---------------|------------|----|--------------------|-------------------|-------------------|-----------------|---|---------|--|
|          | 武士地           | 代表者名       |    |                    |                   |                   |                 |   |         |  |
|          | 用在吧           | Ŧ          |    |                    | 電話番号              |                   |                 |   |         |  |
| 番        | 利員氏名          |            |    |                    |                   |                   |                 |   |         |  |
| 個人       | 種目            |            | 性別 | 1                  | 2                 | з                 | 4               | 5 | 6       |  |
| 1        | 共通<br>800m    |            | 男  | ∛7 夘比口<br>美馬 貴博    |                   |                   |                 |   |         |  |
| 2        | 共通<br>1500m   |            | 男  | オカモト ヨウヘイ<br>岡本 陽平 |                   |                   |                 |   |         |  |
| 3        | 共通<br>走幅跳     |            | 男  | シバタ アツシ<br>柴田 篤志   |                   |                   |                 |   |         |  |
| 4        | 共通<br>三段跳     |            | 男  | マブチ マサル<br>馬渕 将    |                   |                   |                 |   |         |  |
| 5        | 共通<br>100m    |            | 女  | 刺ェ サヤカ<br>堀江 沙也香   |                   |                   |                 |   |         |  |
| 6        | 共通<br>800m    |            | 女  | イシダ サユキ<br>石田 紗雪   |                   |                   |                 |   |         |  |
| 7        | 共通<br>3000mW  |            | 女  | ムカイ サツキ<br>向 皐月    |                   |                   |                 |   |         |  |
| 8        | 共通<br>走高跳     |            | 女  | タニグチ サヨコ<br>谷口 紗代子 |                   |                   |                 |   |         |  |
| 9        | 共通<br>走幅跳     |            | 女  | イヌイシ ユウコ<br>犬石 優子  | ウフカタ サチホ<br>生方 幸穂 | わ き<br>小野 美沙      |                 |   |         |  |
| 10       | 共通<br>やり投     |            | 女  | タウイ ワカナ<br>武井 若菜   | が知 いか<br>神谷 采花    |                   |                 |   |         |  |
| <u>ም</u> | 種目            | チーム名       | 性別 | 1                  | 2                 | з                 | 4               | 5 | 6       |  |
| 1        | 共通<br>4×100mR | カメオカ<br>亀岡 | 男  | マブチ マサル<br>馬渕 将    | シバタ アツシ<br>柴田 篤志  | 材モト ヨウヘイ<br>岡本 陽平 | ∛7 幼れ日<br>美馬 貴博 |   |         |  |
|          |               | 申込人数       |    | のべ人数               | 一般種目              | 混成競技              | リレー             |   | 参加者数    |  |
| -        | 后来要友          | 全(男+女)     |    | 14(5+9)            | 13(4+9)           | 0(0+0)            | 1(1+0)          |   | 13(4+9) |  |

← - → - 🗵 🛐 🚰 🥘 📾 🐨 🥩 📓 🔂 🎒 📝 🤎 " ファイル(E) 編集(E) 表示(M) お気に入り(A) ツール(E) ヘルナ(H)

これを<u>プリントアウト</u>する。

「顧問サイン」を記入

参加制限以上になっていないかを確認する。

この用紙でも、すべてのエントリーの内容を確認してください。

-

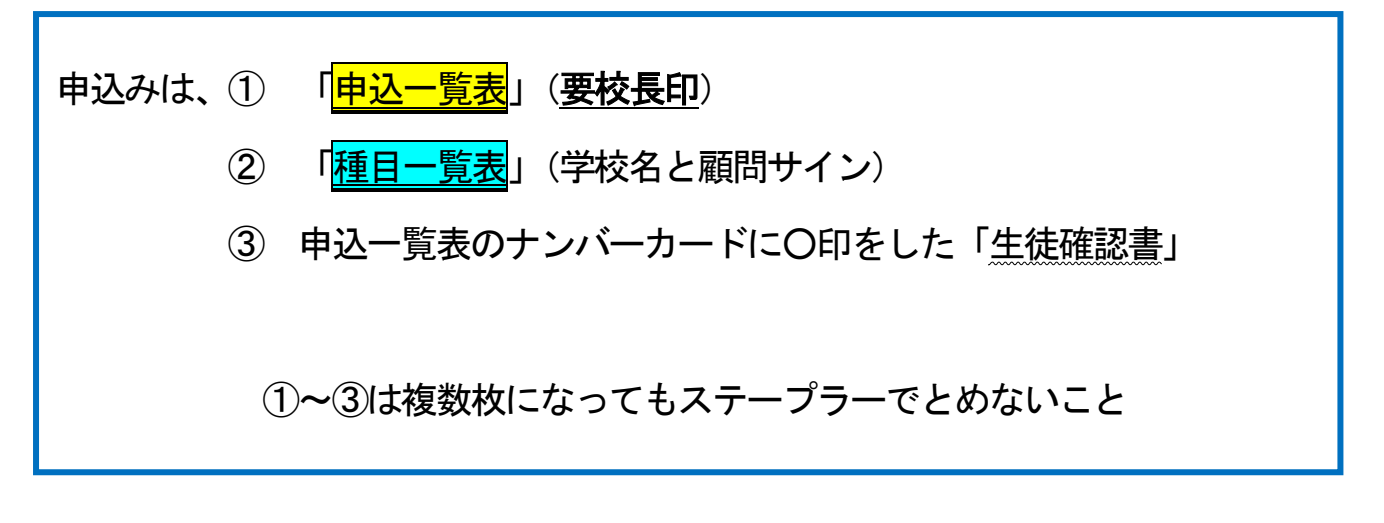

以上<u>3点(A4サイズ)を同封</u>し、

<u>申込締切日までに到着</u>するよう、<u>発送</u>してください。

\*入力可能期間は、大会要項に示された期間とします。 期間中は、追加訂正が可能ですが、一覧表も最新のものを送付してください。 入力期間を過ぎると、入力や追加・訂正は一切できません。

送付前に、エントリー漏れのないよう、必ず、申込 一覧表、種目一覧表を確認してください!

\* お問合せ

- 競技関係 西城陽高校 金見先生 メール mo-kanami@kyoto-be.ne.jp
- 記録関係 南陽高校 高保 メール <u>y-takayasu-13@kyoto-be. ne. jp</u>